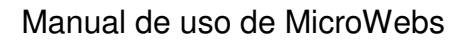

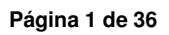

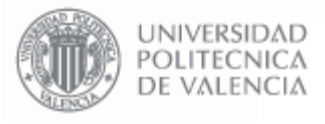

# Manual de uso de las MicroWebs

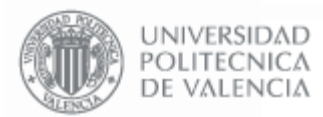

# Índice

| 1. Qué son las MicroWe<br>1.1. MicroWeb<br>1.2. Cómo em                                                                                                    | ebs<br>os de Entidad UPV y MicroWebs de contenido<br>npezar                                                                                                    | 3<br>4<br>4                                                                            |
|----------------------------------------------------------------------------------------------------|----------------------------------------------------------------------------------------------------|----------------------------------------------------------------------------------------|
| <ol> <li>Gestión de las MicroV</li> <li>2.1. Pantalla d</li> <li>2.2. Permisos</li> <li>2.3. Publicar la</li> <li>2.4. Ficheros .</li> <li>2.5. Menú</li> <li>2.6. Enlaces</li> <li>2.7. Noticias</li> <li>2.8. Utilización</li> <li>2.9. Traducció</li> <li>2.10 Contenido</li> </ol>                     | Webs de Entidad<br>de Gestión de las MicroWebs de Entidad<br>de Gestión de la MicroWeb<br>a MicroWeb<br>n de código HTML en los elementos de Texto<br>ón de los elementos a otros idiomas<br>o privado en la MicroWeb |                                                                                        |
| <ol> <li>Gestión de las MicroV</li> <li>3.1. Pantalla d</li> <li>3.2. Permisos</li> <li>3.3. Publicar la</li> <li>3.4. Estructura</li> <li>3.5. Carpeta</li> <li>3.6. Dir. Web .</li> <li>3.7. Editor</li> <li>3.8. Fichero</li> <li>3.9. Imagen</li> <li>3.10. Separado</li> <li>3.11. Link ID</li> </ol> | Webs de Contenidos<br>de Gestión de las MicroWebs de Contenido<br>de Gestión de la MicroWeb<br>a MicroWeb<br>a de la MicroWeb<br>or                                                                                   | 21<br>22<br>23<br>23<br>23<br>24<br>24<br>25<br>28<br>30<br>32<br>33<br>33<br>35<br>36 |

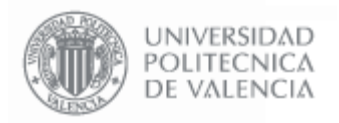

# 1. Qué son las MicroWebs

Las MicroWebs son una herramienta creada por el Área de Sistemas de Información y Comunicaciones de la UPV, dirigido a los Centros, Servicios, Departamentos, Escuelas, Institutos de Investigación y Grupos de Trabajo en general.

Este servicio permite la publicación de contenidos en la Web de una forma rápida y sencilla y cómoda, otorgando a los usuarios la posibilidad de gestionar y actualizar directamente los contenidos Web desde su Intranet de manera sencilla y sin necesidad de poseer conocimientos técnicos.

Los objetivos de este servicio son:

- Fomentar la utilización de la Web como herramienta de comunicación a todos los niveles.
- Facilitar y mejorar el mantenimiento de las páginas Web de la UPV.
- Uniformizar la imagen corporativa de la UPV en la Web.
- Optimizar y reducir el coste de los servicios de publicación en la Web.

Algunas de las características más importantes de esta herramienta son:

- Gestión de todo el sistema a través de las Intranets.
- Gestión de permisos de acceso a los elementos publicados.
- Gestión de administradores de la MicroWeb.
- Estadísticas de acceso.
- Soporte multi-idioma (Castellano/Valenciano/Inglés).
- Soporte de RSS para publicación de noticias.
- Soporte de publicación de texto, imágenes, links y ficheros.
- Uniformidad de la Imagen Corporativa en la información ofrecida por la UPV.

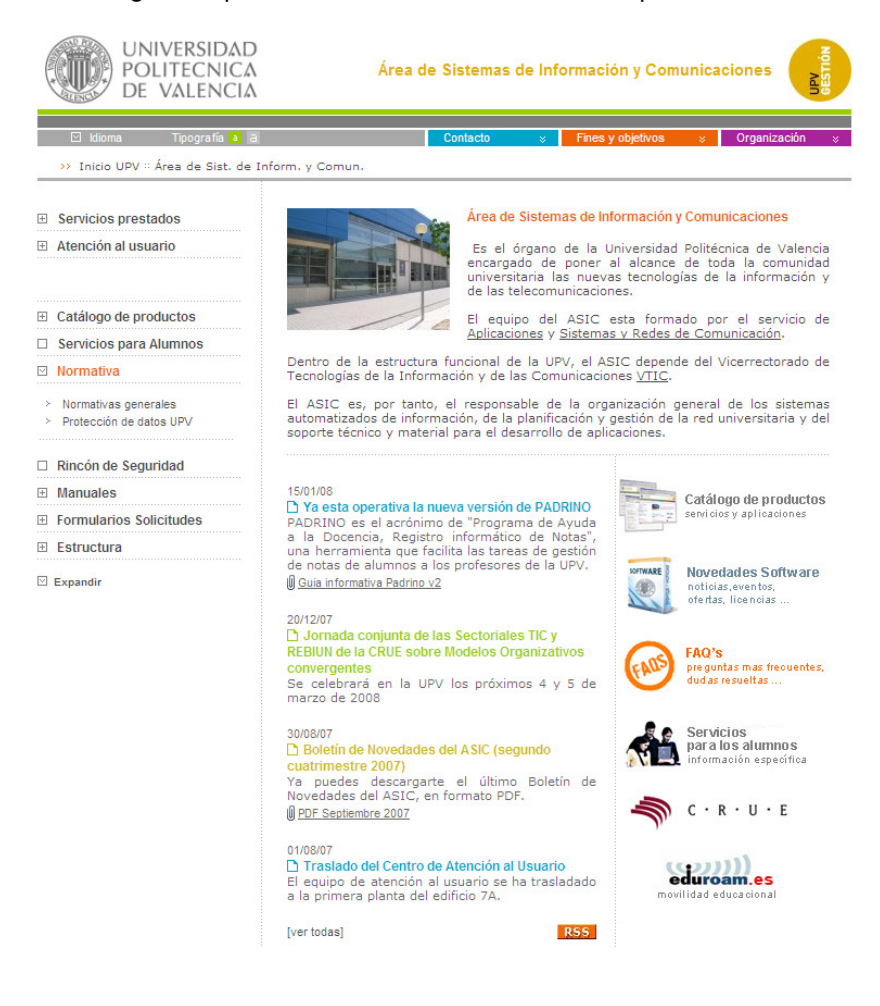

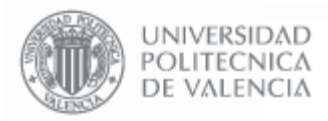

# 1.2. MicroWebs de Entidad UPV y MicroWebs de contenido.

La herramienta funciona con dos tipos de MicroWeb: las MicroWebs de Entidad y las MicroWebs de Contenido.

Las MicroWebs de Entidad controlan la página de presentación de la Web, permitiendo editar la imagen y el mensaje de presentación, las noticias que aparecen en la página principal, los enlaces a otras páginas Web y el menú de contenidos.

Las MicroWebs de Contenido permiten almacenar contenidos para que sean visibles a través de la Web (ficheros, textos, imágenes y links). Este contenido se podrá ver publicado en la Web enlazando los contenidos con el menú de la pantalla de presentación.

Un determinado Centro, Departamento, etc. de la Universidad necesita como mínimo una MicroWeb de Entidad para poder publicar contenidos en la Web, y opcionalmente una o varias MicroWebs de contenido. La finalidad de utilizar varias MicroWebs de contenido es organizar mejor los contenidos (si son muy extensos) y otorgar permisos de gestión de diferentes contenidos a diferentes personas.

#### 1.3. Cómo empezar

Para acceder a la gestión de las MicroWebs es necesario entrar en la **Intranet** personal, accesible desde la página principal de la UPV (http://www.upv.es)

| Mana wah 🖉 Diraataria                                                          | Identificación como perso   | nal de la UPV |
|--------------------------------------------------------------------------------|-----------------------------|---------------|
| Intranet Webmail                                                               | DNI (x)<br>Clave UPVnet (x) | Entrar        |
| <ul> <li>Currículum PAS γ Concursos α</li> <li>Gestión de MicroWebs</li> </ul> | de Méritos (Bullent)        |               |
| Administración MicroWe                                                         | ebs                         | Ver MicroWebs |
| Gestió de permisos                                                             |                             |               |
| Capacidades de                                                                 | gestión                     | Delegar       |
|                                                                                |                             |               |

Para ello hay que pinchar sobre el enlace "Intranet" e identificarse como personal de la UPV con su DNI y su usuario de UPVNet. Una vez se haya accedido a la Intranet, pulsar en la opción "Administración de MicoWebs".

Sólo se podrán ver aquellas MicroWebs para las que se posea permisos de gestión. Generalmente cada entidad de la UPV dispone de una MicroWeb de Entidad y otra de Contenido, aunque es posible solicitar más MicroWebs de Contenido.

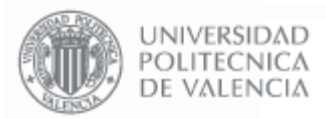

Página 5 de 36

| Entidades UPV - Área del Centro de Cooper, al Desar    | Contonido | Ges. | Est. |
|--------------------------------------------------------|-----------|------|------|
| Centro de Cooperación al Desarrollo                    | Contenido |      |      |
| MIWSER - MIW Entidad - CCD                             | Entidad   |      |      |
| Entidades UPV - Área de Sist. de Inform. y Comun.      | Litiuau   | Ges. | Est. |
| SG - Centro de Proceso de Datos (Obsoleta)             |           |      |      |
| Centro de Proceso de Datos (Obsoleta 2)                | Contenido |      |      |
| Entorno Tecnológico                                    |           |      |      |
| Normativa                                              |           |      |      |
| Formularios Solicitudes                                |           |      |      |
| Manuales                                               |           |      |      |
| Microwebs (Demo)                                       | – Entidad |      |      |
| Servicio de Aplicaciones                               |           |      |      |
| MIWSERSG - MIW Entidad - ASIC                          |           |      |      |
| Documentación de la Infraestructura de la red de la UP | V         |      |      |
| Documentación Interna ASIC                             |           |      |      |

Pinchando sobre cada MicroWeb se podrá acceder a la pantalla de gestión que permite configurarla.

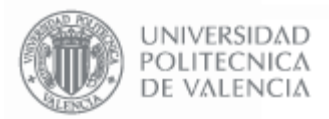

# 2. Gestión de las MicroWebs de Entidad

Las MicroWebs de Entidad controlan la pantalla de presentación de su Web. Si se dispone de permisos de gestión, se podrá ver a través de la Intranet una MicroWeb denominada "MIWSERSG - MIW Entidad - <siglas>", donde en <siglas> verá las siglas de su Área/Servicio/Departamento/etc.

Pinchando sobre esta MicroWeb podrá comprobar que en la gestión se encuentran todos los elementos que aparecen en la página web de su entidad, y pinchando en la Vista Preliminar podrá ver cómo se mostrará la Web.

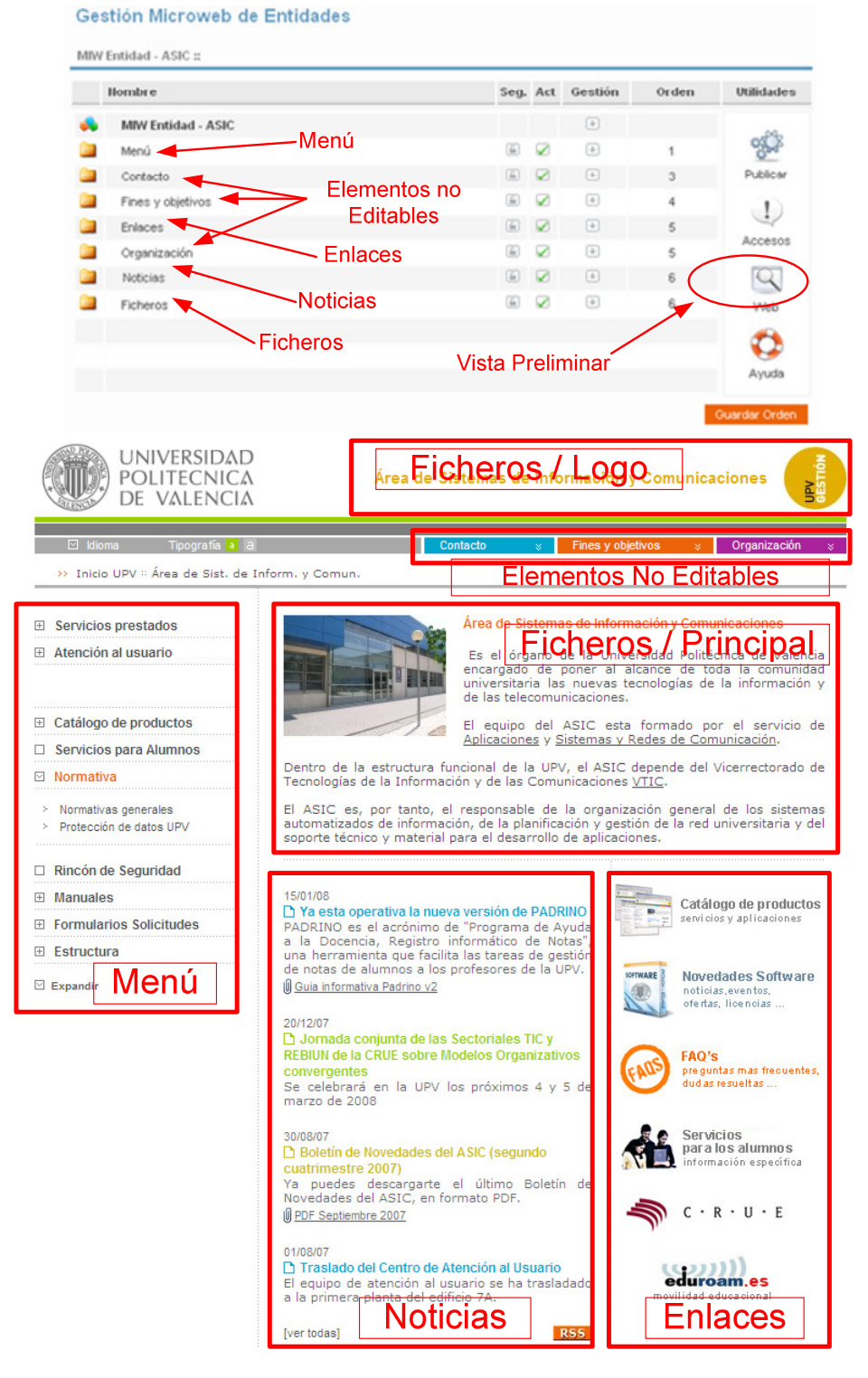

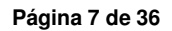

# 2.1. Pantalla de Gestión de las MicroWebs de Entidad

Esta pantalla permite gestionar todos los elementos que aparecen en la página principal de la Web. Desde aquí podemos acceder a cambiar el Menú, los Enlaces, las Noticias y las imágenes y el texto de presentación que se encuentran en el apartado de Ficheros.

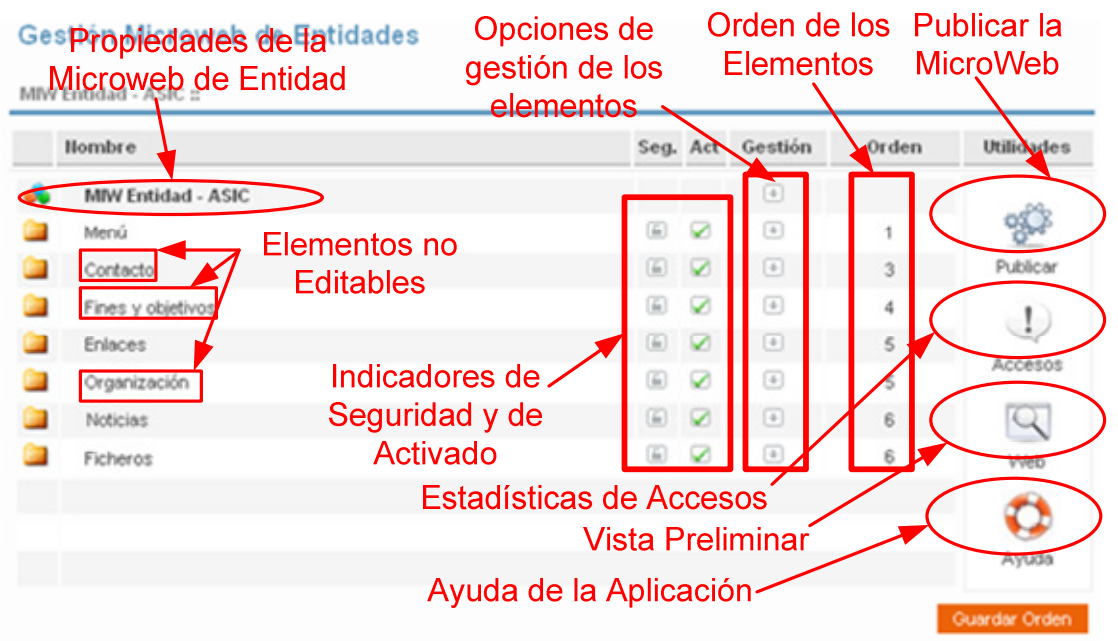

El resto de acciones que se pueden realizar sobre la MicroWeb son:

**Propiedades de la MicroWeb de Entidad:** permite editar el texto de descripción de la MicroWeb. En las opciones de gestión se pueden **configurar los usuarios y los permisos de gestión** de la MicroWeb en el caso se disponga de permisos para añadir y quitar usuarios (ver el apartado de "Permisos de Gestión").

**Elementos no editables:** son los elementos que aparecen en la barra de opciones situada en la parte superior de la página. Estos elementos muestran datos que proceden directamente de las bases de datos de la Universidad, por lo que no son editables directamente por los usuarios.

| Información d            | e contacto                 |                                           |                        |
|--------------------------|----------------------------|-------------------------------------------|------------------------|
| Servidor WWW             | http://www                 | .asic.upv.es                              |                        |
| Dirección<br>electronica | asic@cc.up                 | )v.es                                     |                        |
| Dirección<br>postal      | Área de Sis<br>Camino de V | t. de Inform. y Com<br>Vera, s/n 46022 Va | un.<br>Iencia          |
| Teléfono                 | +34 963877                 | 070                                       |                        |
| Facsímil                 | +34 963877                 | 079                                       |                        |
| Ubicación                | Edificio 4L                |                                           |                        |
| Teléfonos                |                            |                                           |                        |
| Externo                  | ,                          | Extensión                                 | Servicio               |
| +34 963877               | 070                        | 77070                                     | Informacion            |
| +34 963877               | 070                        | 78700                                     | Informacion            |
| +34 963877               | 750                        | 77750                                     | Atencion Al Usuario    |
| +34 963877               | 978                        | 77978                                     | Acceso Remoto A Upvnet |
| +34 963877               | 979                        | 77979                                     | Acceso Remoto A Upvnet |

#### Área de Sistemas de Información y Comunicaciones

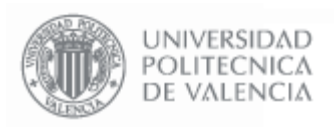

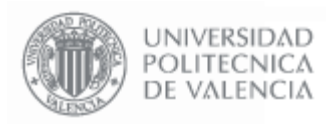

Página 8 de 36

**Indicadores de Seguridad:** indican si un elemento es de acceso privado o público. Algunos elementos no permiten editar este indicador.

**Indicadores de Activado:** indican si un elemento está activado, desactivado u oculto. Si un elemento está activado se muestra en la web y es pinchable, si está desactivado se muestra pero no es pinchable, y si está oculto no se muestra. Algunos elementos no permiten editar este indicador.

**Opciones de Gestión de los Elementos:** pasando el puntero del ratón por encima de la flecha se despliega el menú de opciones de gestión de cada elemento.

Orden de los elementos: esta columna permite modificar el orden de los elementos de la MicroWeb y el orden en el que se muestran en la Web

cambiando los números y pulsando el botón Guardar Orden .

|          | 1                                      | Cache   |
|----------|----------------------------------------|---------|
|          | 3                                      | Guono   |
|          | 4                                      | $\odot$ |
| *        | Editar<br>Mover<br>Eliminar con conter | nido    |
| ₩ -<br>₩ | Insertar Enlace dire                   | ecto    |

**Publicar la MicroWeb:** esta opción publica la MicroWeb generando en el servidor una copia de la MicroWeb que será visible desde la Web de la UPV. Los cambios realizados en la MicroWeb no serán visibles en la Web hasta que la MicroWeb sea publicada (ver apartado "Publicar la MicroWeb").

Estadísticas de Accesos: proporciona estadísticas del número de visitas recibidas por la Web.

**Vista Preliminar:** muestra en una nueva ventana el aspecto final de la página Web. Esta vista se muestra directamente desde la aplicación de las MicroWebs, no desde el servidor Web de la Universidad. La vista preliminar incluye todos los cambios que se hayan realizado en la MicroWeb, mientras que la página que se ve en la Web de la UPV refleja el estado en que estaba la MicroWeb la última vez que se publicó.

Ayuda de la Aplicación: desde aquí se accede a la ayuda de la aplicación disponible en la Web del ASIC.

Navegación entre los diferentes elementos: para navegar entre los diferentes elementos de la MicroWeb se debe utilizar la opción "Subir un nivel" de las opciones de gestión del primer elemento de la de la lista (el elemento que se está editando), o simplemente volviendo a la página anterior desde el navegador de Internet.

| 3 | <ul> <li>Subir nivel</li> <li>Editar</li> <li>Mover</li> <li>Eliminar con contenido</li> </ul> |
|---|------------------------------------------------------------------------------------------------|
| 3 | Insertar Menú                                                                                  |
| ( | 100                                                                                            |

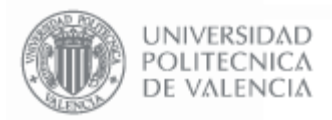

# 2.2. Permisos de Gestión de la MicroWeb

La aplicación de MicroWebs permite Delegar la gestión de la MicroWeb en otros usuarios. Si se desean añadir o quitar usuarios de gestión de la MicroWeb es necesario disponer de permisos para poder hacer esto.

Desde la aplicación se pueden otorgar permisos a los usuario para:

- Gestionar una MicroWeb determinada
- Gestionar todas las MicroWebs de una entidad de la UPV
- Gestionar los usuarios.

Solamente se pueden añadir o quitar usuarios si se dispone de los permisos para gestionar los usuarios. Este permiso lo puede otorgar el ASIC u otra persona responsable de la MicroWeb que disponga de permisos de gestión de usuarios.

Para acceder a la pantalla de gestión de usuarios hay que pinchar en la opción "Gestores" del elemento Entidad en la pantalla principal.

| ntidad - ASIC ::   |          |     |         |            |            |
|--------------------|----------|-----|---------|------------|------------|
| lombre             | Seg.     | Act | Gestión | Orden      | Utilidades |
| MIW Entidad - ASIC |          |     | 1       | Configurar |            |
| Menú               | <b></b>  |     |         | Editar     |            |
| Contacto           | <b>E</b> |     | •       | Gestores   |            |
| Fines y objetivos  | <b></b>  |     | 4       | viep ,     |            |

#### Gestores de la MicroWeb: MIW Entidad - DBV

| mbre                                                       |                                                                             | Ámbito          | Delegado |
|------------------------------------------------------------|-----------------------------------------------------------------------------|-----------------|----------|
| Martinez Gonzalez, Jose Manuel                             |                                                                             | Gestión entidad | No       |
| Sanchez Perales, Manuel                                    |                                                                             | Gestión entidad | No       |
| Sanchis Duato, Enrique Jose                                |                                                                             | Gestión entidad | No       |
| elegar gestión/acceso en MicroWe                           |                                                                             |                 |          |
| elegar gestión/acceso en MicroWel<br>DHI (x)               |                                                                             |                 |          |
| elegar gestión/acceso en MicroWel<br>DNI (x)<br>Ámbito (x) | Gestionar la MicroWeb                                                       |                 |          |
| elegar gestión/acceso en MicroWel<br>DHI (x)<br>Ámbito (x) | Cestionar la MicroWeb                                                       | 5               |          |
| elegar gestión/acceso en MicroWel<br>DHI (x)<br>Ámbito (x) | Gestionar la MicroWeb<br>Gestionar la MicroWeb<br>Gestionar Toda la entidad |                 | Deli     |

Para añadir a un usuario se debe escribir su DNI en el recuadro correspondiente. También se puede buscar por el nombre en el directorio pinchando el botón . Se pueden otorgar permisos de Acceso, de Gestión de la MicroWeb y de Gestión de Todas las MicroWebs de la Entidad.

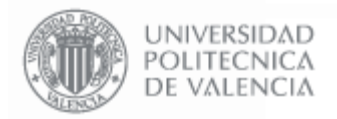

#### 2.3. Publicar la MicroWeb

Para hacer públicos los cambios realizados en la MicroWeb y que sean visibles en la Web de la UPV es necesario publicar la MicroWeb. Esta acción genera una copia de todas las páginas de la MicroWeb y las coloca en el servidor Web de la UPV.

| tión Microweb de Entidades<br>Entidad - ASIC :: |                                                                          |             | Pu<br>Mi    | blicar la<br>croWeb |                      |
|-------------------------------------------------|--------------------------------------------------------------------------|-------------|-------------|---------------------|----------------------|
|                                                 | Seg.                                                                     | Act         | Gestión     | Orden               | Utilidade            |
|                                                 |                                                                          |             | +           | (                   |                      |
|                                                 | 6                                                                        | Ø           | ٠           | 1                   | 303                  |
|                                                 | (iii)                                                                    |             | ٠           | 3                   | Publicar             |
|                                                 |                                                                          |             | +           | 4                   | 1                    |
|                                                 | 6                                                                        | Ø           | +           | 5                   |                      |
|                                                 | 6                                                                        | Ø           | +           | 5                   | Accesos              |
|                                                 | 6                                                                        | ø           | ٠           | 6                   | 9                    |
|                                                 | (in                                                                      | 8           | ٠           | 6                   | Web                  |
|                                                 |                                                                          |             |             |                     | Averta               |
|                                                 |                                                                          |             |             |                     | Guardar Orde         |
| Publicar Mic                                    | roWeb                                                                    |             |             |                     |                      |
| Opciones dispon                                 | ibles                                                                    |             |             |                     |                      |
| Publicar Micro                                  | Web:DBV                                                                  |             |             |                     |                      |
| Ver MicroWeb Pu                                 | ublicada                                                                 | 8           |             |                     |                      |
|                                                 | e Entidades Publicar Mic Opciones dispon Publicar Microv Ver MicroWeb Pu | e Entidades | e Entidades | e Entidades         | e Entidades Pu<br>Mi |

Para publicar la MicroWeb hay que pinchar en el enlace "**Publicar**" de la pantalla de gestión, y pinchar en "**Publicar MicroWeb:**<siglas>". Cuando la página termina de procesar, ya está publicada la Web y se puede ver a través de la Web de la UPV.

La opción "Ver MicroWeb Publicada" permite ir directamente a la página que se encuentra actualmente publicada en la Web de la UPV que corresponde a la MicroWeb.

# 2.4. Ficheros

Desde esta opción se pueden configurar la imagen y el texto de presentación que aparecen en la pantalla principal (PRINCIPAL) y la parte superior derecha de la página donde aparece el nombre de la entidad o una imagen con su logo (LOGO).

| Nombre    | Seg.    | Act | Gestión | Orden | Utilidade |
|-----------|---------|-----|---------|-------|-----------|
| Ficheros  |         |     | 4       |       |           |
| LOGO      | í.      |     | 4       | 1     | 9         |
| PRINCIPAL | <b></b> |     |         | 1     | Web       |
|           |         |     |         |       | 0         |
|           |         |     |         |       | A.uud     |

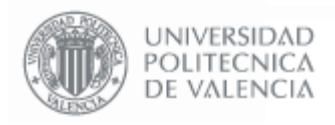

Las opciones de gestión disponibles son "Editar" y "Eliminar". La opción "Eliminar" no está permitida. La opción de "Editar" permite acceder a la ventana de gestión del elemento para poder definir las distintas propiedades.

#### PRINCIPAL

El elemento "PRINCIPAL" permite editar la imagen y el texto de presentación de la MicroWeb Gestión Microwebs

| Formulario de traducc | ión                                                                                                    |
|-----------------------|----------------------------------------------------------------------------------------------------|
| Traducción (8)        | CASTELLANO 🔽 🔽                                                                                                    |
| Revisado (8)          | Sí                                                                                                    |
| Formulario de modific | ación de documento                                                                                                    |
| Datos del document    | to                                                                                                    |
| Título (x)            | PRINCIPAL                                                                                                    |
| Contenido del docu    | mento                                                                                                    |
| Titular (x)           | Área de Sistemas de Información y Comunicacion                                                                                                    |
| Texto (x)             | <pre><span style="text-align:justify;&lt;br&gt;background-color: #FFFFF;"><br/>Es el órgano de la Universidad<br/>Politécnica de Valencia encargado de<br/>poner al alcance de toda la<br/>comunidad universitaria las nuevas<br/>tecnologías de la información y de las<br/>telecomunicaciones.<br/><br/>br/&gt;<br/>El equipo del ASIC esta formado por<br/>el servicio de <a <="" class="upv_enlace" pre=""></a></span></pre> |
| Foto (x)              | Examinar [ Quitar ]                                                                                                    |

Las propiedades a editar son:

#### Datos del Documento

Título: Esta propiedad no es editable.

#### Contenido del Documento

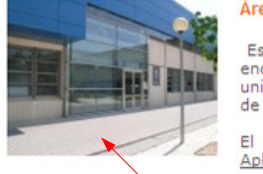

Área de Sistemas de Información y Comunicaciones

Es el órgano de la Universidad Politécnica de Valencia encargado de poner al alcance de toda la comunidad universitaria las nuevas tecnologías de la información y de las telecomunicaciones. El convince del ASIC

El equipo del ASIC esta formado por el servicio de <u>Aplicaciones y Sistemas y Redes de Comunicación</u>.

Dentro de la estructura funcional de la UPV, el ASIC depende del Vicerrectorado de Tecnologías de la Información y de las Comunicaciones <u>VTIC</u>. FOLO

El ASIC es, por tanto, el responsable de la organización general de los sistemas automatizados de información, de la planificación y gestión de la red universitaria y del soporte técnico y material para el desarrollo de aplicaciones.

**Titular**: Indica el texto que aparece como título del texto de presentación

Texto: Corresponde al texto de presentación de

la Entidad. Debe ser un texto no demasiado extenso, ya que si no descuadraría al resto de elementos de la página.

**Foto**: Indica la imagen que se muestra en la presentación de la MicroWeb. Pinchando el botón "Examinar" se puede seleccionar un fichero de imagen. Los formatos de imagen soportados son .png, .gif ó .jpg. La imagen no debe superar los 500 píxeles de ancho.

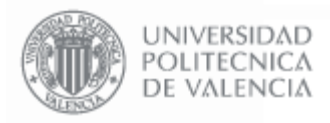

# LOGO

Este elemento permite definir la imagen o el texto que aparecen en la esquina superior derecha de la página.

| Gestión Microw         | ebs                |
|------------------------|--------------------|
| Formulario de traducci | ión                |
| Traducción (x)         | CASTELLANO 💌 🖡     |
| Revisado (x)           | Sí                 |
| Formulario de modifica | ación de documento |
| Datos del document     | 0                  |
| Título (x)             | LOGO               |
| Contenido del docur    | nento              |
| Titular (x)            | ASIC               |
| Texto (x)              | ASIC               |
| Foto (8)               | Examinar           |
|                        | Modificar          |

Las propiedades a editar son:

#### Datos del Documento

Título: Esta propiedad no es editable.

#### Contenido del Documento

**Titular y Texto**: Permiten especificar un título y un texto para que salga en la pantalla de presentación en el caso de que no se indique una Foto

**Foto**: Indica la imagen que se muestra en esquina superior derecha de la MicroWeb. Pinchando el botón "Examinar" se puede seleccionar un fichero de imagen. Los formatos de imagen soportados son .png, .gif ó .jpg. La imagen no debe superar los 525 píxeles de ancho ni los 70 de alto.

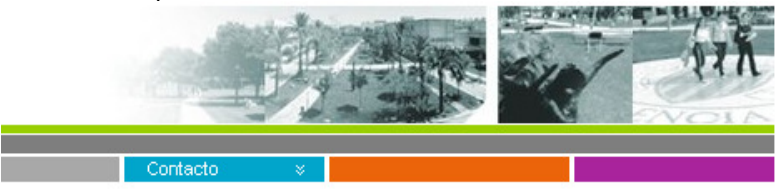

En algunos tipos de entidades no se permite la utilización de este elemento, por lo que en estos casos se encontrará bloqueado y no se podrá editar

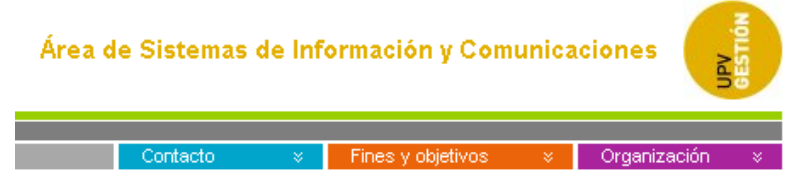

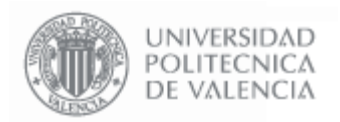

Gestión Microweb de Entidades

# 2.5. Menú

Desde esta opción se pueden configurar los elementos que aparecen en el menú de la izquierda de la página Web.

|   | Nombre                  | Seg.    | Act | Gestión | Orden | Utilidades |
|---|-------------------------|---------|-----|---------|-------|------------|
| ø | Menú                    |         |     | ₽       |       |            |
| D | Servicios prestados     | 6       |     | 4       | 1     | 9          |
| 2 | Atención al usuario     | 5       |     | •       | 3     | Web        |
|   | Separador               | <b></b> |     | Ŧ       | 9     | <b>A</b>   |
| 2 | Conócenos               | 5       | ×   | •       | 100   |            |
| D | Catálogo de productos   | 6       |     | 4       | 200   | Ayuda      |
| 2 | Servicios para Alumnos  | 6       |     | •       | 220   |            |
| D | Organigrama             | <b></b> | ×   |         | 250   |            |
| 2 | Normativa               | 6       |     | 4       | 300   |            |
| D | Atención al Usuario     | <b></b> | ×   | 4       | 400   |            |
|   | Rincón de Seguridad     |         |     | 4       | 500   |            |
|   | Manuales                | <b></b> |     |         | 600   |            |
| 2 | Formularios Solicitudes | <b></b> |     | •       | 700   |            |
| D | Estructura              | 6       |     |         | 800   |            |

Al igual que los elementos no editables que aparecen en la página principal de la MicroWeb, y dependiendo de el tipo de entidad de la UPV a la que pertenezca ésta, pueden aparecer **elementos de menú que no son editables**, y que muestran datos que se extraen automáticamente de las bases de datos de la UPV.

Para añadir un elemento del menú se debe utilizar la opción "**Insertar Menú**" de las opciones de gestión del elemento principal.

| 3<br>7 | Subir nivel     Editar     Mover |
|--------|----------------------------------|
| 3      | Insertar Menú     Insertar Menú  |

El **orden de los elementos** es el orden con el que aparecen en la Web, y es editable cambiando su numeración y pinchando el botón Guardar Orden.

Las opciones de gestión disponibles son "**Editar**" y "**Eliminar**". La opción "Eliminar" borra el elemento de menú en el caso de que no contenga Subniveles (ver el apartado "Suniveles en el Menú". Si contiene Subniveles es necesario eliminar todos los Subniveles antes de eliminar el elemento de menú.

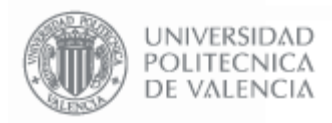

Página 14 de 36

La opción de "Editar" permite acceder a la ventana de gestión del elemento de menú para poder definir las distintas propiedades:

| Gestión Microwe         | bs                                                              |  |  |
|-------------------------|-----------------------------------------------------------------|--|--|
| Formulario de traducció | ón                                                              |  |  |
| Traducción (8)          | CASTELLANO 🗸 🔽                                                  |  |  |
| Revisado (x)            | sí                                                              |  |  |
| Formulario de modifica  | ción de documento                                               |  |  |
| Datos del documento     |                                                                 |  |  |
| Título (x)              | Manuales                                                        |  |  |
| Estado                  | Activado 💌                                                      |  |  |
| Orden                   | 600                                                             |  |  |
| Marca ninguna 💌         |                                                                 |  |  |
| Acceso                  | Público 💌                                                       |  |  |
| Contenido del docun     | nento                                                           |  |  |
| Destino (x)             | 285784<br>Puede ser código de MicroWeb, carpeta, îtem o una URL |  |  |
| Ventana                 | Ventana nueva                                                   |  |  |
| Estado                  | Activo O NO Activo                                              |  |  |
|                         | Eliminar Modificar Insertar subnivel Ver subnivel               |  |  |

# Datos del Documento

Título: Indica el texto que se mostrará en la página Web

**Estado**: Tiene tres opciones disponibles:

- Activado: El elemento se muestra en la página Web y se puede pinchar.
- **Desactivado**: El elemento se muestra en la página Web pero no se puede pinchar.
- Oculto: El elemento NO se muestra en la página Web.

**Orden**: Indica el orden del elemento con respecto al resto de elementos de menú. Se corresponde con el resto de los elementos

Marca: Esta opción no tiene ningún efecto actualmente.

Acceso: Indica la restricción en el acceso a este elemento. Tiene varias opciones disponibles:

- **Público**: cualquier persona puede acceder al contenido de este elemento.
- Toda la UPV: sólo se puede acceder si la persona es personal o alumno de la UPV.
- Sólo Personal: sólo se puede acceder si la persona es personal de la UPV.
- Sólo Alumno: sólo se puede acceder si la persona es alumno de la UPV.
- **Privado**: sólo se puede acceder si la persona es personal adscrito a esta entidad en concreto (servicio, escuela, departamento, etc.).

#### Contenido del Documento

**Destino**: Indica la información que se mostrará al pinchar en este elemento de menú. El código que se debe rellenar en este cuadro es el identificador que hace referencia a un elemento de contenido de una MicroWeb de contenido. Se puede consultar este identificador pinchando en la opción "**Ver Id's**" de la MicroWeb de contenido (más información en el apartado Gestión de MicroWebs de Contenido).

Otra posibilidad es indicar en este recuadro la **dirección URL** de otra página Web, en este caso la MicroWeb mostrará la página que se le indique al pinchar el elemento de menú.

Ventana Nueva: Si está activada, el la información correspondiente al elemento de menú se mostrará en una ventana nueva.

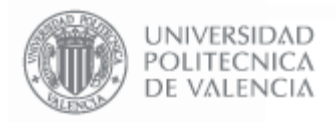

Página 15 de 36

# Subniveles en el menú

Es posible insertar Subniveles en el menú y editarlos mediante los botones Sólo está permitido un nivel de anidamiento, es decir, se permiten sub-elementos" debajo de un elemento de menú, pero no se permiten "sub-sub-elementos" debajo de los "sub-elementos".

La pantalla de edición de los subniveles es idéntica a la de los elementos de menú.

#### Gestión Microweb de Entidades

|   | Nombre                      | Seg. | Act | Gestión | Orden | Utilidades |
|---|-----------------------------|------|-----|---------|-------|------------|
| 3 | Manuales                    |      |     | 4       |       |            |
|   | UPVNet                      | 5    |     | Ψ.      | 10    | 9          |
|   | Aplicaciones Universitarias | 5    |     |         | 20    | Web        |
|   | Recomendaciones ASIC        | 5    |     | 4       | 30    | <b>1</b>   |
|   | Boletines de Novedades      | 5    |     |         | 40    |            |
|   | Otras Guías                 | 6    |     |         | 50    | Ayuda      |

Al insertar Subniveles, éstos se mostrarán en la página Web debajo de los elementos de menú, con una opción para desplegar y contraer el menú.

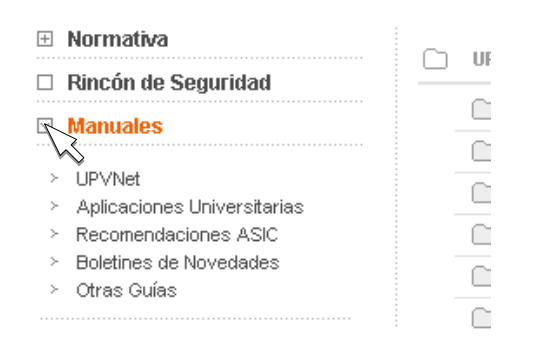

#### 2.6. Enlaces

Desde esta opción se pueden configurar los enlaces que aparecen en la parte inferior izquierda de la página Web.

|    | Nombre                     | Seg. | Act | Gestión  | Orden | Utilidades |
|----|----------------------------|------|-----|----------|-------|------------|
| 43 | Enlaces                    |      |     |          |       |            |
| ۲  | Catálogo de productos      | 6    |     | <b>V</b> | 10    | 9          |
| ٢  | Novedades software         |      |     | 4        | 20    | Web        |
| ۲  | FAQ's                      | 6    |     |          | 30    | <b>A</b>   |
| ٢  | Servicios para los alumnos | 6    |     | Ŧ        | 40    | Numerie -  |
| ٢  | CRUE                       | 6    |     | Ŧ        | 50    | Ayuda      |
| ٢  | EDUROAM                    | 6    |     | Ŧ        | 60    |            |
| ۲  |                            | 6    |     |          | 100   |            |
|    |                            |      |     |          | _     |            |

Para insertar un nuevo enlace, hay que seleccionar "Insertar Enlace directo" en las opciones de gestión del elemento principal.

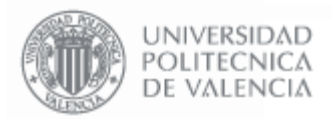

El orden en el que aparecen los enlaces en la pantalla de gestión es el orden en el que se mostrarán en la página Web, y se pueden editar cambiando su numeración en la columna "Orden" y pinchado el botón Guardar Orden

Las opciones de Gestión disponibles son "Editar" y "Eliminar". La opción "Eliminar" borra el elemento. La opción de "**Editar**" permite acceder a la ventana de gestión del elemento de enlace para poder definir las distintas propiedades:

| Gestión Microw         | ebs                                          |
|------------------------|----------------------------------------------|
| Formulario de traducci | ión                                          |
| Traducción (x)         | CASTELLANO 💌 🕨                               |
| Revisado (x)           | sí                                           |
| Formulario de modifica | ación de documento                           |
| Datos del document     | 0                                            |
| Título (x)             | Servicios para los alumnos                   |
| Estado                 | Activado 💌                                   |
| Orden                  | 40                                           |
| Marca                  | ninguna 💌                                    |
| Acceso                 | Público 💌                                    |
| Contenido del docur    | mento                                        |
| URL (x)                | http://www.upv.es/entidades/ASIC/menu_528371 |
| Icono                  | Examinar [ Quitar ]                          |
|                        | Eliminar Modificar                           |

#### Datos del Documento

Las propiedades de este apartado tienen el mismo significado que para los elementos de menú (ver apartado "Menú"), a excepción del **Título**, que se corresponde con la información que se muestra en la Web al pasar el ratón por encima del enlace. En el caso de que el enlace no contenga un icono, se mostrará el texto indicado en el título.

#### Contenido del Documento

URL: Indica la página Web que se abrirá al pinchar sobre el icono del enlace

**Icono**: Corresponde a la imagen que se mostrará en la página Web. Pinchando sobre el botón "Examinar" se muestra un cuadro de diálogo que permite seleccionar la imagen. Los formatos de imagen soportados son .png, .gif ó .jpg. La imagen no debe superar los 195 píxeles de ancho (recomendado 160) y los 100 píxeles de alto (recomendado 55).

En el caso de que no se aporte ningún icono, el enlace aparecerá con soletín de el texto que se indique en el Título.

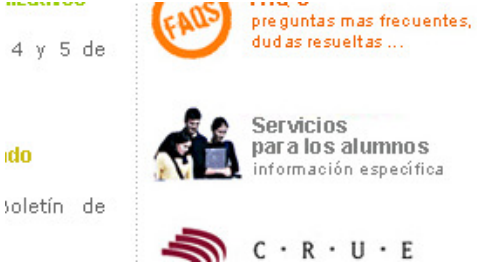

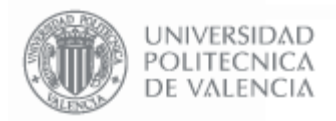

# 2.7. Noticias

Desde esta opción se pueden configurar las noticias que aparecen en la parte inferior de la página Web.

|   | Nombre                                                                                                  | Seg. | Act | Gestión | Orden | Utilidades |
|---|----------------------------------------------------------------------------------------------------|------|-----|---------|-------|------------|
| Û | Noticias                                                                                                |      |     | 4       |       |            |
| Q | Actualización de las Webs de Departamentos                                                              | 6    | ×   | 4       | 5     | 9          |
| Ð | Ya esta operativa la nueva versión de PADRINO                                                           |      |     | 4       | 10    | Web        |
| Ð | Jornada conjunta de las Sectoriales TIC y REBIUN de la CRUE sobre<br>Modelos Organizativos convergentes | 6    |     | 4       | 50    | 0          |
| Ð | Boletín de Novedades del ASIC (segundo cuatrimestre 2007)                                               | 6    |     | 4       | 60    | Ayuda      |
| Q | Traslado del Centro de Atención al Usuario                                                              |      |     |         | 65    |            |
| Ð | Cortes intermitentes de red durante la noche del miércoles 11                                           | 6    |     | •       | 70    |            |
| Ð | Traslado de las oficinas de Atención al Usuario del ASIC                                                |      |     | 4       | 80    |            |
| Q | Boletín de Novedades del ASIC<br>(primer cuatrimestre de 2007)                                          | 6    |     | •       | 90    |            |
| Ð | Error en el inicio de sesión de los sistemas Windows                                                    | 6    |     | 4       | 100   |            |
| Ð | Autodesk Campus                                                                                         | 6    |     | 4       | 200   |            |
| Ð | Microsoft acaba de lanzar un parche de seguridad para corregir<br>fallos del cliente DHCP               | 6    | ×   | 4       | 300   |            |
| Ð | Ayuda Multimedia para la Guía docente                                                                   | 6    |     | •       | 400   |            |
| Q | Ayuda Multimedia para la Guía docente                                                                   |      |     | 4       | 401   |            |
| Q | Preinscripción 2007-2008                                                                                |      |     | 4       | 402   |            |

Para insertar una nueva noticia, hay que seleccionar "Insertar Noticia" en las opciones de gestión del elemento principal.

El orden de los elementos es el orden con el que aparecen en la Web, y es editable cambiando su numeración y pinchando el botón Guardar Orden.

Las opciones de Gestión disponibles son "Editar" y "Eliminar". La opción "Eliminar" borra el elemento. La opción de "**Editar**" permite acceder a la ventana de gestión del elemento de enlace para poder definir las distintas propiedades:

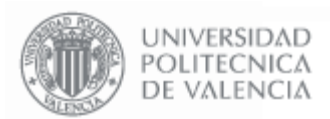

Gestión Microwebs

Página 18 de 36

| Traducción (x)       | CASTELLANO 🔽 🕼                                                                                                    |
|----------------------|----------------------------------------------------------------------------------------------------|
| Revisado (x)         | Sí                                                                                                    |
| rmulario de modifica | ación de documento                                                                                                    |
| Datos del document   | 0                                                                                                    |
| Título (x)           | Ya esta operativa la nueva versión de PADRINO                                                                                                    |
| Estado               | Activado 💌                                                                                                    |
| Orden                | 10                                                                                                    |
| Магса                | ninguna 💌                                                                                                    |
| Acceso               | Público 💌                                                                                                    |
| Contenido del docur  | nento                                                                                                    |
| Ubicación (x)        |                                                                                                    |
| Fecha (x)            | 15-01-2008                                                                                                    |
| Fec.Ini              | 15-01-2008                                                                                                    |
| Fec.Fin              | 15-03-2008                                                                                                    |
| Resumen (x)          | PADRINO es el acrónimo de "Programa de<br>Ayuda a la Docencia, Registro informático<br>de Notas", una herramienta que facilita las<br>tareas de gestión de notas de alumnos a<br>los profesores de la UPV.                                                                                                    |
| Noticia (x)          | PADRINO v2 es una nueva versión<br>on-line con todas las funcionalidades<br>presentes en la versión anterior. A<br>ellas, incorpora las utilidades del<br>"Programa de Ayuda para la Gestión<br>de Actas y Notas: XALÓ" y añade un<br>buen numero de nuevas<br>funcionalidades con el fin de unificar y<br>facilitar el proceso de gestión de notas<br>a los profesores.<br>Basado en un entorno<br>multiplataforma, PADRINO v2 permite |
| Contenido            | 616991                                                                                                    |

#### Datos del Documento

Las propiedades de este apartado tienen el mismo significado que para los elementos de menú (ver apartado "Menú"). El apartado **Título**, se corresponde con el título de la noticia que se mostrará en la Web.

#### Contenido del Documento

**Ubicación**: Si está activada la opción "Ver en página principal", la noticia se mostrará en la pantalla principal de la Web, en caso contrario se mostrará sólo al pinchar en la página Web en el enlace "**[ver todas]**" que aparece al debajo de las noticias.

Fecha: Es la fecha de la noticia, y es obligatoria.

**Fec. Ini y Fec. Fin:** Adicionalmente se puede definir una fecha de inicio y una fecha de finalización entre las cuales la noticia estará en vigor.

**Resumen**: Es el texto que aparece debajo del título de la noticia. Debe ser un breve resumen de la noticia.

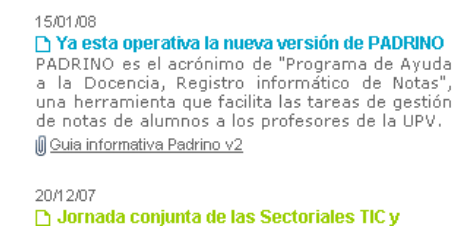

Noticia: Indica el texto completo de la noticia. Se pueden incluir etiquetas HTML si se desea.

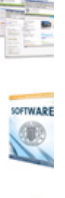

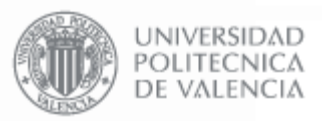

#### 2.8. Utilización de Código HTML en los elementos de Texto

Todos los elementos de texto de las MicroWebs permiten la inserción de código HTML, por lo que es posible insertar enlaces, textos en negrita y diferentes colores, siempre que se disponga de los conocimientos sobre HTML necesarios. En caso de no poseer estos conocimientos, se puede hacer uso de los elementos de texto con normalidad, ya que proveen de la funcionalidad necesaria manteniendo la facilidad de uso.

#### 2.9. Traducción de los elementos a otros idiomas

Todos los elementos de las MicroWebs permiten almacenar su traducción al idioma Valenciano y al Inglés.

La página Web de la UPV permite en todo momento cambiar entre estos tres idiomas, al hacer esto, se mostrará el texto que se haya definido para cada una de las tres traducciones. En el caso de que no se defina traducción para un determinado idioma, por defecto aparecerá en Castellano.

#### 2.10 Contenido Privado en la MicroWeb

Los elementos de la MicroWeb de Contenido (ver apartado 3) que no están declarados como Públicos no son directamente visualizables desde la Web, por lo que, únicamente se puede acceder a ellos a través de la Intranet, entrando en la opción de "Ver MicroWebs".

|                      | Gestión económica                              |               |                   |  |  |  |  |  |
|----------------------|------------------------------------------------|---------------|-------------------|--|--|--|--|--|
|                      | Dedicación en proyectos <b><sup>M</sup>Nou</b> |               |                   |  |  |  |  |  |
| Gestión de MicroWebs |                                                |               |                   |  |  |  |  |  |
|                      | Administración MicroWebs                       | Ver MicroWebs | Activar MicroWebs |  |  |  |  |  |

Desde aquí se puede acceder a todo el contenido de aquellas MicroWebs a las que tengamos acceso.

| Microwebs disponibles                              |  |  |
|----------------------------------------------------|--|--|
| Dep. Comunicacions (DC)                            |  |  |
| Anàlisi de Sistemes Continus (1295)                |  |  |
| Sistemes de Telecomunicació (1779)                 |  |  |
| Planificació de Sistemes de Telecomunicació (6499) |  |  |

Entrando en la Intranet que correspondiente, se podrá visualizar todo el contenido privado al que se esté autorizado a acceder.

|                             | 🗖 intranet        |
|-----------------------------|-------------------|
|                             | D. Comunicaciones |
| <b>L</b> <u>Información</u> |                   |
| E <u>Plazas</u>             |                   |
| Lintranet                   |                   |
| Secretaría                  |                   |
| C POD                       |                   |
| Declaración Títulos Teleco  |                   |
|                             |                   |

| Traducción (x)             |            | lr. |  |  |
|----------------------------|------------|-----|--|--|
| Revisado (8)               | CASTELLANO |     |  |  |
| Formulario de modificaciór | ENGLISH    |     |  |  |

Formulario de traducción

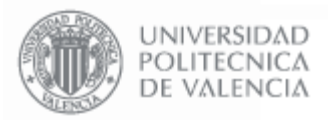

Adicionalmente, los usuarios que sean miembros de algún Departamento de la Universidad, pueden visualizar el contenido privado directamente desde la página Web del Departamento. Pinchando en el enlace "Otros  $\rightarrow$  Intranet departamental" se muestra un Formulario para Autentificarse con su clave de UPVNet. Una vez se haya autentificado correctamente se mostrará un listado de las carpetas declaradas como "Privadas" en la MicroWeb del Departamento.

| UNIVERSIDAD<br>POLITECNICA<br>DE VALENCIA                                           | Dpto. de Comunicació                                                                | ones |
|-------------------------------------------------------------------------------------|-------------------------------------------------------------------------------------|------|
| 🖾 Idioma Tipografía a a                                                             | Contacto 🛛 Enseñanza universit. 🗧 Investigación 🛛 S Otros                           | *    |
|                                                                                     | Información reservada (DC)                                                          | ^    |
| E Investigación <u>Otros</u> Listado de C                                           | arpetas                                                                             |      |
| <ul> <li>Directorio</li> <li>Equipo directivo</li> <li>Webs relacionadas</li> </ul> | Dpto. de Comunicaciones                                                             |      |
| > Intranet departamental                                                            | Dpto. de Comunicaciones < Intranet < Secretaría < Presupuesto Personal              |      |
| Intranet                                                                            | Presentación del departamento<br>Reglamento del departamento                        |      |
| 🗹 Expandir                                                                          | Dpto. de Comunicaciones < Intranet < Secretaría < Actas < Consejo de Departamento < |      |
|                                                                                     | 2007                                                                                |      |
|                                                                                     | Consejo de Departamento (19/07/2007)                                                |      |
|                                                                                     | Consejo de Departamento (18/07/2007)                                                |      |
|                                                                                     | Consejo de Departamento (15/06/2007)                                                |      |
|                                                                                     | Consejo de Departamento (28/03/2007)                                                | ~    |
|                                                                                     | 0:- d- Dd (00/00/0007)                                                              |      |

Universidad Politécnica de Valencia

informacion@upv.es - webmaster@upv.es

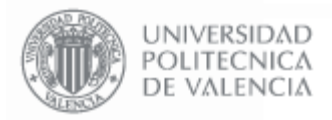

# 3. Gestión de las MicroWebs de Contenidos

Las MicroWebs de Contenidos permiten publicar contenidos a través de la Web, y se utilizan para almacenar la información que los usuarios quieran publicar. En las MicroWebs de Contenidos no hay elementos que no sean editables como en las de Entidad. Recién creada, la MicroWeb de contenido estará vacía.

| Nombre                                                            |                                            | Seg. | Act | Gestión | Orden                                                                                                    | Utilidade    |
|-------------------------------------------------------------------|--------------------------------------------|------|-----|---------|----------------------------------------------------------------------------------------------------|--------------|
| D. Biotecnologia<br>Propiedades de la<br>Microweb de<br>Contenido | Opciones de<br>gestión de los<br>elementos |      | *   |         | Insertar Carpeta<br>Insertar Dir Web<br>Insertar Editor Av<br>Insertar Editor<br>Insertar lichero<br>Insertar Link ID<br>Insertar Link ID<br>Insertar Separada<br>Configurar<br>Editar<br>Gestores | anzado<br>or |
|                                                                   |                                            |      |     | >       | Web<br>Web Id's<br>Web Árbol                                                                                                    |              |

Para insertar elementos se debe pinchar en las opciones de gestión del elemento principal. Desde aquí se pueden insertar todos los elementos que se permiten en las MicroWebs de contenidos: Carpetas, enlaces Web, Textos (Editor), ficheros en cualquier formato, imágenes, enlaces a otros elementos de la MicroWeb de contenido y separadores.

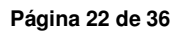

# 3.1. Pantalla de Gestión de las MicroWebs de Contenido

UNIVERSIDAD

POLITECNICA DE VALENCIA

Esta pantalla permite añadir y gestionar los elementos de contenido que se van a compartir o publicar a través de la Web.

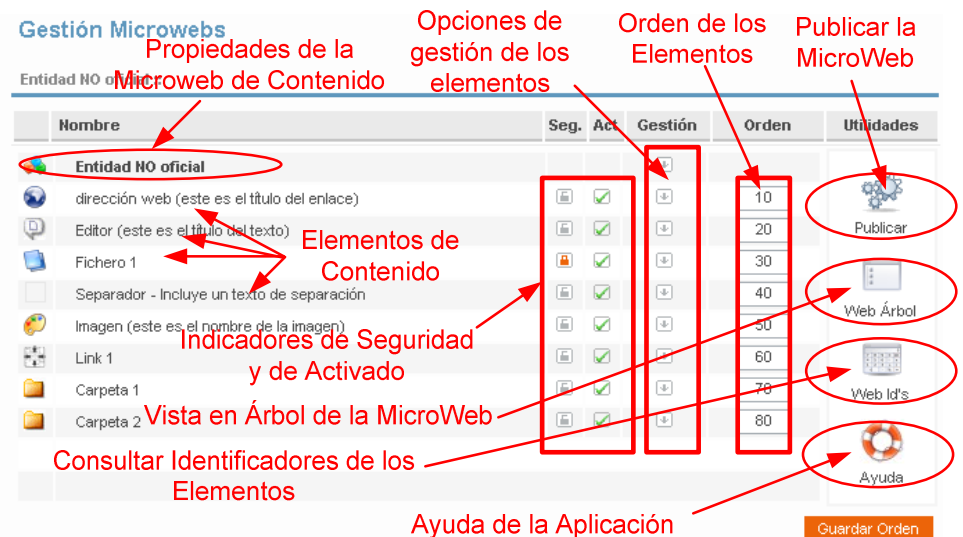

Además de insertar los diferentes elementos de contenidos que soportan las MicroWebs, desde las opciones de gestión del elemento principal, y desde los iconos de esta pantalla se pueden realizar otras acciones:

**Propiedades de la MicroWeb de Contenido:** permite editar el texto de descripción de la MicroWeb. En las opciones de gestión se pueden **configurar los usuarios y los permisos de gestión** de la MicroWeb en el caso se disponga de permisos para añadir y quitar usuarios (ver el apartado de "Permisos de Gestión").

Indicadores de Seguridad: indican si el acceso a un elemento es público o restringido a un grupo de usuarios.

**Indicadores de Activado:** indican si un elemento está activado, desactivado u oculto. Si un elemento está activado se muestra en la web y es pinchable, si está desactivado se muestra pero no es pinchable, y si está oculto no se muestra.

**Opciones de Gestión de los Elementos:** pasando el puntero del ratón por encima de la flecha se despliega el menú de opciones de gestión de cada elemento.

Orden de los elementos: esta columna permite modificar el orden de los elementos de la MicroWeb y el orden en el que se muestran en la Web cambiando los números y pulsando el botón Guardar Orden.

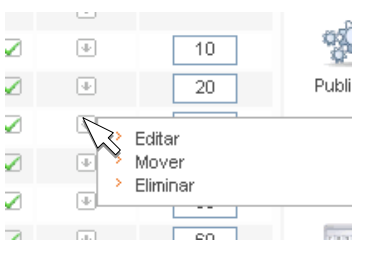

**Publicar la MicroWeb:** esta opción publica la MicroWeb generando en el servidor una copia de la MicroWeb que será visible desde la Web de la UPV. Los cambios realizados en la MicroWeb no serán visibles en la Web hasta que la MicroWeb sea publicada (ver apartado "Publicar la MicroWeb").

Web Árbol: muestra en una nueva ventana nueva el contenido de la MicroWeb con una configuración en árbol, de forma que se puede navegar entre los contenidos de la MicroWeb y visualizarlos como se verían en la Web.

**Web Id's:** muestra una vista en árbol del contenido de la MicroWeb anexando a cada elemento su identificador entre paréntesis. Este identificador es un código que identifica a cada elemento de la Web de la UPV, y permite referenciar los contenidos desde la casilla de "Destino" de los elementos de menú. De esta forma, al pinchar en la Web sobre el elemento del menú, se accede al contenido al que corresponde ese identificador.

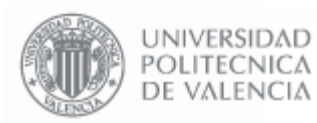

| Entidad NO oficial (520993)                           |               |      |
|-------------------------------------------------------|---------------|------|
| dirección web (este es el título del enlace) (530814) | )             |      |
| Editor (este es el título del texto) (607517)         |               |      |
| Fichero (éste es el título del Fichero) (530816)      | Identificador | 32Kb |
| Separador - Incluye un texto de separación (530806)   | Identificador |      |
| Imagen (este es el nombre de la imagen) (629905)      |               |      |
| Link 1 (530819)                                       |               |      |
| Texto 2 (629903)                                      |               |      |
| Separador 2 (530807)                                  |               |      |
| Editor 2 (texto) (530811)                             |               |      |
| Carpeta 1 (530808)                                    |               |      |
| Resúmen (previa) de la carpeta 1                      |               |      |

**Ayuda de la Aplicación:** desde aquí se accede a la ayuda de la aplicación disponible en la Web del ASIC.

**Navegación entre las diferentes carpetas:** las MicroWebs de contenido permiten crear una estructura de carpetas para almacenar y estructurar la información. Para navegar estas carpetas se debe utilizar la opción "**Subir un nivel**" de las opciones de gestión del elemento "Carpeta", o simplemente volviendo a la página anterior desde el navegador de Internet.

# 3.2. Permisos de Gestión de la MicroWeb

La gestión de permisos es idéntica a la de las MicroWebs de Entidad (ver apartado "Permisos de Gestión de las MicroWebs" de las de Entidad).

#### 3.3. Publicar la MicroWeb

Para hacer públicos los cambios realizados en la MicroWeb y que sean visibles en la Web de la UPV es necesario publicar la MicroWeb. Esta acción genera una copia de todas las páginas de la MicroWeb y las coloca en el servidor Web de la UPV.

| Estado publiación       |                                   |                               |  |  |  |
|-------------------------|-----------------------------------|-------------------------------|--|--|--|
| Webs que se gene        | Webs que se generaran al publicar |                               |  |  |  |
| Código Hombre Ubicación |                                   |                               |  |  |  |
| Código                  | Nombre                            | Ubicación                     |  |  |  |
| Código<br>520993        | Hombre<br>Entidad NO oficial      | Ubicación<br>infoweb/hof/info |  |  |  |

Para publicar la MicroWeb hay que pinchar en el enlace "**Publicar**" de la pantalla de gestión, y pinchar en "**Publicar MicroWeb**". Cuando la página termina de procesar, ya está publicada la y se puede ver el nuevo contenido a través de la Web de la UPV.

| Gestion                                                                                              | Orden                                                                                                    | Utilic |
|----------------------------------------------------------------------------------------------------|----------------------------------------------------------------------------------------------------|--------|
|                                                                                                    | Subir nivel<br>Editar<br>Mover<br>Eliminar con conte                                                                   | nido   |
| <ul> <li></li> <li></li> <li>&gt;</li> <li>&gt;</li> <li>&gt;</li> <li>&gt;</li> <li>&gt;</li> </ul> | Insertar Carpeta<br>Insertar Dir.Web<br>Insertar Editor Ava<br>Insertar Fichero<br>Insertar Imagen<br>Insertar Link ID | anzado |
| >                                                                                                    | Insertar Separado                                                                                                    | r      |

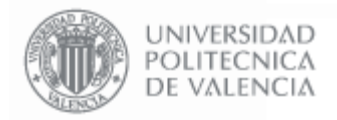

#### 3.4. Estructura de la MicroWeb

Las MicroWebs de Contenido permiten crear una estructura de carpetas para almacenar la información de contenidos. Es aconsejable organizar la información adecuadamente para mantener el orden en la MicroWeb.

En la página Web se pueden publicar tanto los elementos de contenido individualmente (p.ej. mostrar un texto) como una carpeta entera, en este caso se muestran todos los elementos contenidos en esta carpeta en una estructura de árbol. Si desde un elemento de menú se apunta al elemento raíz de una MicroWeb se mostrarán todos los elementos de que contiene en forma de árbol:

| UNIVERSIDAD<br>POLITECNICA<br>DE VALENCIA |                                              |
|-------------------------------------------|----------------------------------------------|
| 🗹 Idioma 🏾 Tipografía a a                 | Contacto ×                                   |
| ≫ Inicio UPV = Estamento no Ofic          | ial                                          |
| 🗆 Marca1                                  | Entidad NO oficial                           |
| Opc. Menú 1                               |                                              |
| > Subnivel 1                              | dirección web (este es el título del enlace) |
| 🗆 Opc. Menú 2                             | Editor (este es el título del texto)         |
| 🗆 Opc. Menú 3                             | Fichero (éste es el título del Fichero)      |
| 🗆 Texto                                   | Separador - Incluye un texto de separación   |
| 🗹 Expandir                                | Imagen (este es el nombre de la imagen)      |
|                                           | Texto 2                                      |
|                                           | Separador 2                                  |
|                                           | Editor 2 (texto)                             |
|                                           | 🗋 Carpeta 1                                  |
|                                           | Resúmen (previa) de la carpeta 1             |
|                                           | Esto es una carpeta Vacía                    |

#### Elementos de Contenido

Los distintos elementos que se pueden crear dentro de una MicroWeb son:

Gestión Microwebs

Entidad NO oficial :: Nombre 2 Entidad NO oficial Dir. Web 6 dirección web (este es el título del enlace) 🗲 Editor (este es el título del texto) 
Editor Fichero (éste es el título del Fichero) - Fichero Separador - Incluye un texto de separación 🔸 Separador Imagen (este es el nombre de la imagen) 🚽 Imagen Link 1 🔫 Link ID Carpeta 1 🚤 Carpetas Carpeta 2 🧹

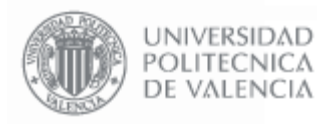

Carpeta: Elemento que puede contener otros elementos y otras carpetas, creando una estructura de carpetas.

Dir. Web: Enlace a otra página Web identificada mediante una dirección URL.

Editor: Trozo de texto\* de hasta 4000 caracteres.

Fichero: Permite publicar un fichero para que se pueda descargar desde la Web.

Imagen: Permite descargar o visualizar en la Web una imagen. Los formatos soportados son

Separador: Muestra una línea de texto de separación entre los elementos de una carpeta.

Link ID: Permite enlazar desde este elemento con otro elemento de la MicroWeb

(\*) Todos los elementos de texto de las MicroWebs permiten la inserción de código HTML (ver apartado "Utilización de Código HTML en los elementos de Texto").

Todos los elementos soportan la traducción al Inglés y al Valenciano (ver apartado "Traducción de los elementos a otros idiomas").

#### 3.5. Carpeta

Este elemento puede contener otros elementos y otras carpetas, creando una estructura de tantos niveles como sean necesarios.

Las opciones de gestión disponibles son "Editar", "Mover" y "Eliminar con contenido". La opción "Eliminar con contenido" borra la carpeta y lo que contenga pidiendo confirmación.

La opción "Mover" permite cambiar una carpeta de sitio dentro de la MicroWeb.

| Gestión Microwe       | ebs            |       |
|-----------------------|----------------|-------|
| Formulario para mover | r una carpeta  |       |
| Mover una carpeta     |                |       |
| Mover                 | Carpeta 1      |       |
| Desde la carpeta      | 0Raíz MicroWeb |       |
| Hasta la carpeta      | ₽              |       |
|                       |                | Mover |

Pinchando el botón E se puede buscar por el nombre la carpeta a la que se desea mover esta carpeta.

La opción de "Editar" permite acceder a la ventana de gestión para poder definir las distintas propiedades de la carpeta:

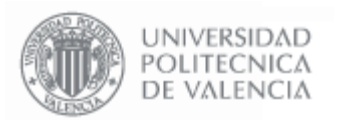

Página 26 de 36

| -     |     |      |     |       |     |
|-------|-----|------|-----|-------|-----|
| Cecti | óp. | NЛi  | OP: | 0144  | ahe |
| Gesti |     | 1111 | 61  | U V V | ens |

| Formulario de traducci   | ón                                    |
|--------------------------|---------------------------------------|
| Traducción (8)           | CASTELLANO 🗸 📭                        |
| Revisado (x)             | Sí                                    |
| Estrularia da madifias   | uión de Carnete                       |
| Formulario de modifica   | ición de Carpeta                      |
| Datos del documente      | o (@NOF)                              |
| Título <mark>(</mark> 8) | Carpeta 1                             |
| Estado                   | Activado 🔽                            |
| Orden                    | 70                                    |
| Acceso                   | Público 💌                             |
| Vista previa             | N 💌                                   |
| Formato                  | Respetar tabulacion y saltos de línea |
| Resumen                  | Resúmen de la carpeta 1               |
| Resumen (previa)         | Resúmen (previa) de la carpeta 1      |
| Nota                     | Nota de la carpeta 1                  |
|                          | Modificar                             |

#### Datos del Documento

Título: Indica el texto que se mostrará como nombre de la carpeta. Generalmente, sólo es necesario rellenar esta propiedad.

Estado: Tiene tres opciones disponibles:

- Activado: El elemento se muestra en la página Web y se puede pinchar.
- **Desactivado**: El elemento se muestra en la página Web pero no se puede pinchar.
- Oculto: El elemento NO se muestra en la página Web.

**Orden**: Indica el orden del elemento con respecto al resto de elementos de menú. Se corresponde con el resto de los elementos

Acceso: Indica la restricción en el acceso a este elemento. Tiene varias opciones disponibles:

- Público: cualquier persona puede acceder al contenido de este elemento.
- Toda la UPV: sólo se puede acceder si la persona es personal o alumno de la UPV.
- Sólo Personal: sólo se puede acceder si la persona es personal de la UPV.
- Sólo Alumno: sólo se puede acceder si la persona es alumno de la UPV.
- **Privado**: sólo se puede acceder si la persona es personal adscrito a esta entidad en concreto (servicio, escuela, departamento, etc.).

Vista Previa: Los valores posibles de esta propiedad son "S" y "N". Si se indica "S", en la vista de árbol de la carpeta, aparecerá el texto que indiquemos en "Resumen (previa)".

**Formato**: Indica si se deben respetar las tabulaciones y los saltos de línea de los elementos de texto (Resumen, Resumen (previa) y Nota), o por el contrario se debe mostrar el texto sin saltos de línea ni tabulaciones.

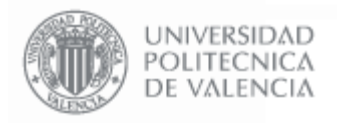

Página 27 de 36

**Resumen**: Es el texto que aparece al entrar en una carpeta inmediatamente debajo del título de la misma.

**Resumen (previa)**: Es el texto que se muestra inmediatamente debajo del nombre de la carpeta cuando se muestra en la vista de árbol, antes de entrar en ella.

| Carpeta 1                        |
|----------------------------------|
| Resúmen (previa) de la carpeta 1 |

**Nota**: Es el texto que aparece al entrar en una carpeta al pie de la misma en color azul.

| quí    | encon<br>ítanto  | rará los manuales de ayu                                                                                                    | da y tutoriales de los programas informáticos más utilizados e<br>de diseño propio del ASIC). Los documentos están a disposi |
|--------|------------------|----------------------------------------------------------------------------------------------------|----------------------------------------------------------------------------------------------------|
| ie los | s usua           | ios en distintos formatos (                                                                                                    | (wo pdf, html, wp51), tanto en valenciano come en castella                                                                   |
|        |                  |                                                                                                    |                                                                                                    |
| $\cap$ | UPV              | Net                                                                                                    |                                                                                                    |
| _      |                  | Correo electrónico                                                                                                    | RESUMEN                                                                                                    |
|        |                  | Tablón de anuncios                                                                                                    |                                                                                                    |
|        | $\square$        | LIPVNet                                                                                                    |                                                                                                    |
| Ger    | stión            | for the same of                                                                                                    |                                                                                                    |
|        |                  | Interna                                                                                                    |                                                                                                    |
| Ser    | vicio de         | Interna<br>Sistemas y Redes de Com                                                                                                    | unicación < Servicio de Sistemas y Redes de Comunicación <                                                                   |
| Ser    | vicio de         | Sistemas y Redes de Corr                                                                                                    | unicación < Servicio de Sistemas y Redes de Comunicación < .                                                                 |
| Ser    | vicio de<br>Gest | Interna<br>Sistemas y Redes de Com<br>ión de Red                                                                                                    | unicación < Servicio de Sistemas y Redes de Comunicación < .                                                                 |
| Ser    | vicio de<br>Gest | Interna<br>o Sistemas y Redes de Corr<br>ión de Red<br>Gestión de Red                                                                                                    | nunicación < Servicio de Sistemas y Redes de Comunicación < .                                                                |
| Ser    | vicio de<br>Gest | Interna<br>Sistemas y Redes de Corr<br>ión de Red<br>Gestión de Red<br>Gestión de usuarios                                                                                                    | nunicación < Servicio de Sistemas y Redes de Comunicación < .                                                                |
|        | Gest             | Interna<br>sistemas y Redes de Corr<br>ión de Red<br>Gestión de Red<br>Gestión de usuarios<br>Acceso restringido                                                                               | uunicación < Servicio de Sistemas y Redes de Comunicación < .                                                                |
|        | Gest             | interna<br>sistemas y Redes de Corr<br>ión de Red<br>Gestión de Red<br>Gestión de usuarios<br>Acceso restringido<br>ión de Formularios                                                         | nunicación < Servicio de Sistemas y Redes de Comunicación < .<br>NOTA                                                        |
|        | Gest             | interna<br>sistemas y Redes de Corr<br>ión de Red<br>Gestión de Red<br>Gestión de usuarios<br>Acceso restringido<br>ión de Formularios<br>Entrar a la pantalla princi;                         | nunicación < Servicio de Sistemas y Redes de Comunicación < .<br>NOTA                                                        |
|        | Gest             | interna<br>sistemas y Redes de Corr<br>ión de Red<br>Gestión de Red<br>Gestión de usuarios<br>Acceso restringido<br>ión de Formularios<br>Entrar a la pantalla princip<br>saciones Científicas | nunicación < Servicio de Sistemas y Redes de Comunicación < .<br>NOTA                                                        |

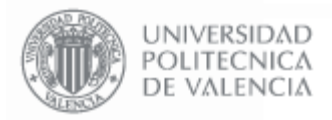

# 3.6. Dir. Web

Este elemento contiene un enlace a una página Web.

Las opciones de gestión disponibles son "Editar", "Mover" y "Eliminar con contenido". La opción "Eliminar con contenido" borra la carpeta y lo que contenga pidiendo confirmación.

La opción "**Mover**" permite cambiar el elemento de sitio dentro de la MicroWeb. El formulario para Mover es similar al de la carpeta, sólo que esta vez es un formulario para mover un único elemento (el enlace Web):

| Gestión Microwe       | bs                                           |
|-----------------------|----------------------------------------------|
| Formulario para mover | un elemento                                  |
| Mover un elemento     |                                              |
| Mover                 | dirección web (este es el título del enlace) |
| Desde la carpeta      | 0Raíz MicroWeb                               |
| Hasta la carpeta      | <b>■</b> +                                   |
|                       | Maure                                        |

La opción de "Editar" permite acceder a la ventana de gestión para poder definir las distintas propiedades de la carpeta:

#### Gestión Microwebs

| Formulario de traducción   |                                              |
|----------------------------|----------------------------------------------|
| Traducción (x)             |                                              |
| Revisado (8)               | sí                                           |
| Formulario de modificación | n de documento                               |
| Datos del documento        |                                              |
| Título <mark>(8)</mark>    | dirección web (este es el título del enlace) |
| Estado                     | Activado 💌                                   |
| Orden                      | 10                                           |
| Marca                      | ninguna                                      |
| Acceso                     | Público 💌                                    |
| Vista previa               |                                              |
| Resumen                    | Resumen dirección web 1                      |
| Resumen (previa)           | Resumen (previa) dirección web 1             |
| Nota                       | Nota dirección web 1                         |
| Contenido del documen      | to                                           |
| URL (8)                    | http://www.ine.es                            |
| Ventana                    | Normal                                       |
|                            | Eliminar Modificar                           |

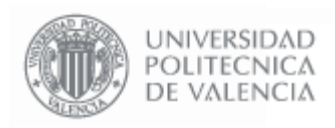

# Datos del Documento

Título: Indica el texto que aparece como enlace en la página Web.

Estado, Orden, Acceso y Vista Previa tienen el mismo significado que el que se indica en el apartado de "Carpeta".

Marca: Añade un comentario al final del texto del elemento, que puede ser "Importante", "Actualizado", "Novedad", "Aviso" o ninguno.

Resumen y Nota no tienen utilidad en este elemento.

Resumen (previa) tiene la misma utilidad que la que se indica en el apartado de "Carpeta".

#### Contenido del documento

**URL**: Indica la dirección URL de la página a la que salta el enlace.

Ventana: Indica cómo se debe abrir la página Web indicada en "URL":

- Normal: La nueva Web se muestra en el recuadro que queda entre la cabecera y el menú de la MicroWeb.
- **Completa**: La nueva Web se muestra sobre la pantalla del navegador actual, sustituyendo a la MicroWeb
- **Nueva**: La nueva Web se muestra sobre una nueva pantalla del navegador.
- **Derecha ent.UPV**: La nueva Web se muestra en el recuadro que queda entre la cabecera y el menú de la MicroWeb.

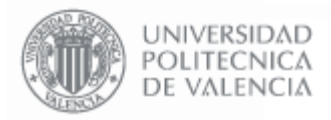

# 3.7. Editor

Representa un trozo de Texto que se muestra directamente en la Web.

Las opciones de gestión disponibles son "Editar", "Mover" y "Eliminar con contenido", y tienen la misma utilidad que se indica en el apartado "Dir. Web".

| Gestión Microweb          | S                                                                                                    |  |
|---------------------------|----------------------------------------------------------------------------------------------------|--|
| Formulario de traducción  |                                                                                                    |  |
| Traducción (x)            | CASTELLANO                                                                                                    |  |
| Revisado (x)              | Sí                                                                                                    |  |
| Formulario de modificació | ón de documento                                                                                                    |  |
| Datos del documento       |                                                                                                    |  |
| Título (8)                | Editor (este es el título del texto)                                                                                                    |  |
| Estado                    | Activado 💌                                                                                                    |  |
| Orden                     | 20                                                                                                    |  |
| Магса                     | ninguna                                                                                                    |  |
| Acceso                    | Público 💌                                                                                                    |  |
| Vista previa              | N 💌                                                                                                    |  |
| Resumen                   | Este es el texto de ResúmenEn un lugar de la<br>Mancha, de cuyo nombre no quiero acordarme                                                                                                    |  |
| Resumen (previa)          | Este es un pequeño resúmen para el caso de<br>que queramos una pequeña vista previa.                                                                                                    |  |
| Nota                      | Esto es una nota al pie del texto                                                                                                    |  |
| Contenido del documo      | ento                                                                                                    |  |
| Texto (x)                 | En un lugar de la Mancha, de cuyo nombre no quiero acordarme, no ha mucho<br>tiempo que vivía un hidalgo de los de lanza en astillero, adarga antigua, rocín flaco<br>y galgo corredor. Una olla de algo más vaca que carnero, salpicón las más<br>noches, duelos y quebrantos los sábados, lantejas los viernes, algún palomino de<br>añadidura los domingos, consunían las tres partes de su hacienda. El resto della<br>concluían sayo de velarte, calzas de velludo para las fiestas, con sus pantuflos<br>de lo mesmo, y los días de entresemana se honraba con su vellorí de lo más fino.<br>Tenía en su casa una ama que pasaba de los cuarenta, y una sobrina que no<br>llegaba a los veinte, y un mozo de campo y plaza, que así ensillaba el rocín como<br>tomaba la podadera. |  |
| Formato                   | Respetar tabulacion y saltos de línea                                                                                                    |  |

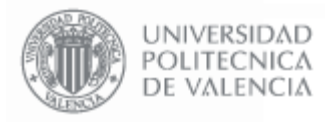

Las distintas propiedades editables de este elemento son:

#### Datos del Documento

Título: Indica el título del texto.

Estado, Orden, Marca, Acceso y Vista Previa tienen el mismo significado que el que se indica en el apartado de "Dir. Web".

Resumen: Es el texto que aparece inmediatamente debajo del título y antes del texto..

Nota: Es el texto que aparece al al pie del texto en color azul.

| Editor (este es el título del texto)                                                                                                    |  |  |  |
|----------------------------------------------------------------------------------------------------|--|--|--|
| Entidad NO oficial <                                                                                                    |  |  |  |
| Este es el texto de ResúmenEn un lugar <u>de l</u> a Mancha, de cuyo nombre no quiero acordarme                                                                                                    |  |  |  |
| En un lugar de la Mancha, de cuyo nombre no quiero acordarme, no ha mucho tiempo que vivía un                                                                                                    |  |  |  |
| hidalgo de los de lanza en astillero, adarga antigua, rocín flaco y galgo corredor. Una olla de algo<br>más vaca que carnero, salpicón las más noches, duelos y quebrantos los sábados, lantejas los<br>viernes, algún palomino de afadidura los domingos, consumían las tres partes de su hacienda. E<br>resto della concluían sayo de velarte, calzas de velludo para las fiestas, con sus pantuflos de lo<br>mesmo, y los días de entresemana se honraba con su vellorí de lo más fino. |  |  |  |
| Tenía en su casa una ama que pasaba de los cuarenta, y una sobrina que no llegaba a los veinte, y<br>un mozo de campo y plaza, que así ensillaba el rocin como tomaba la podadera.                                                                                                    |  |  |  |
| Esto es una nota al pie del texto                                                                                                    |  |  |  |

**Resumen (previa)**: Es el texto que se muestra debajo del elemento de texto en la vista de árbol, si se activa la opción de Vista Previa.

| Entidad NO o           | ficial                                                             |                         |
|------------------------|--------------------------------------------------------------------|-------------------------|
|                        |                                                                    |                         |
| dirección v<br>Resur   | veb (este es el título del enlace)<br>nen (previa) dirección web 1 | Actu. Resumen (previa)  |
| Editor (este           | e es el título del texto)                                          | <b>×</b>                |
| Este e<br>pequeña vist | s un pequeño resúmen para el ca<br>a previa.                       | aso de que queramos una |

#### Contenido del documento

**Formato**: Indica si se deben respetar las tabulaciones y los saltos de línea del texto, o por el contrario se debe mostrar el texto sin saltos de línea ni tabulaciones.

**Texto**: Contiene el texto del elemento. Puede tener una extensión de hasta 4000 caracteres y soporta etiquetas HTML.

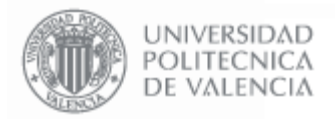

# 3.8. Fichero

Contiene un fichero de cualquier formato. Se muestra en la Web de forma que se puede pinchar y descargar.

Las opciones de gestión disponibles son "Editar", "Mover" y "Eliminar con contenido", y tienen la misma utilidad que se indica en el apartado "Dir. Web". Gestión Microwebs

| Traducción (x)     C/       Revisado (x)     Sí       Formulario de modificación de       Datos del documento       Título (x)     Fici       Estado     Ac       Orden     30       Marca     nir       Acceso     Pe | ASTELLANO                                                       |
|----------------------------------------------------------------------------------------------------|-----------------------------------------------------------------|
| Revisado (x)     Sí       Formulario de modificación de       Datos del documento       Título (x)     Ficil       Estado     Acc       Orden     30       Marca     nir       Acceso     Pe                           | e documento                                                     |
| Formulario de modificación de<br>Datos del documento<br>Título (x) Fici<br>Estado Ac<br>Orden 30<br>Marca nir<br>Acceso Pe                                                                                             | e documento                                                     |
| Datos del documento       Título (x)     Fich       Estado     Acceso                                                                                                    | hero (éste es el título del Fichero)                            |
| Título (x) Fici<br>Estado Ac<br>Orden 30<br>Marca nir<br>Acceso Pe                                                                                                    | hero (éste es el título del Fichero)                            |
| Estado Ac<br>Orden 30<br>Marca nin<br>Acceso Pe                                                                                                    | stivado 💌                                                       |
| Orden 30<br>Marca nir<br>Acceso Pe                                                                                                    |                                                                 |
| Marca nir<br>Acceso Pe                                                                                                    |                                                                 |
| Acceso                                                                                                    | nguna 💌                                                         |
|                                                                                                    | rsonal UPV 💌                                                    |
| Vista previa N                                                                                                    |                                                                 |
| Resumen                                                                                                    | sumen del Fichero                                               |
| Resumen (previa)                                                                                                    | sumen (previa) del Fichero                                      |
| Not                                                                                                    | a del Fichero                                                   |
| Contenido del documento                                                                                                    |                                                                 |
| Fichero (x)                                                                                                    | Examinar                                                        |
| N.Descarga Enti                                                                                                    | idades_UPV .xls<br>mbre del fichero cuando este sea descargado) |
| Ventana No                                                                                                    | rmal 💌                                                          |

Las distintas propiedades editables de este elemento son:

#### Datos del Documento

Tienen el mismo comportamiento que en el elemento "Dir. Web" (ver apartado correspondiente). El título es el texto que se muestra en la Web y que permite descargarse el fichero al pincharlo.

#### Contenido del documento

**Fichero**: Pulsando el botón examinar se muestra un cuadro de diálogo para seleccionar el fichero que se quiere "subir" a la MicroWeb.

**N.Descarga**: Indica el nombre con el que se descargará el fichero sin la extensión. La extensión es la misma que la del fichero seleccionado, pero el nombre de descarga no tiene porqué ser el mismo.

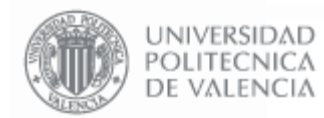

Página 33 de 36

**Ventana**: Algunos navegadores permiten abrir ficheros PDF y Word, sobre el propio navegador. La propiedad "Ventana" indica cómo deben abrirse.

- Normal: La nueva Web se muestra en el recuadro que queda entre la cabecera y el menú de la MicroWeb.
- **Completa**: La nueva Web se muestra sobre la pantalla del navegador actual, sustituyendo a la MicroWeb
- **Nueva**: La nueva Web se muestra sobre una nueva pantalla del navegador.

En el caso de que el navegador no soporte esta configuración los ficheros solamente darán opción de descargarse.

#### 3.9. Imagen

Contiene una imagen que se puede descargar o visualizar en la página Web. Se aconseja que el ancho de la imagen no supere los 500 píxeles.

Las opciones de gestión disponibles son "Editar", "Mover" y "Eliminar con contenido", y tienen la misma utilidad que se indica en el apartado "Dir. Web". Gestión Microwebs

| Formulario de traducción  |                                             |  |  |  |  |
|---------------------------|---------------------------------------------|--|--|--|--|
| Traducción (x)            | CASTELLANO 💽 🔽                              |  |  |  |  |
| Revisado (x)              | Sí                                          |  |  |  |  |
| Formulario de modificació | n de documento                              |  |  |  |  |
| Datos del documento       |                                             |  |  |  |  |
| Título (x)                | Imagen (este es el nombre de la imagen)     |  |  |  |  |
| Estado                    | Activado 💌                                  |  |  |  |  |
| Orden                     | 50                                          |  |  |  |  |
| Marca                     | ninguna                                     |  |  |  |  |
| Acceso                    | Público 💌                                   |  |  |  |  |
| Vista previa              | N 💌                                         |  |  |  |  |
| Resumen                   | Este es el resúmen de la imagen             |  |  |  |  |
| Resumen (previa)          | Este es el resúmen si queremos vista previa |  |  |  |  |
| Nota                      | Esta es una nota al pie de la imagen        |  |  |  |  |
| Contenido del documen     | to                                          |  |  |  |  |
| Cabecera                  | Cebecera de la imagen                       |  |  |  |  |
| Pie                       | Pie de la imagen                            |  |  |  |  |
| Fichero (x)               | Examinar                                    |  |  |  |  |
|                           |                                             |  |  |  |  |

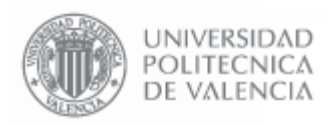

Las distintas propiedades editables de este elemento son:

#### **Datos del Documento**

Tienen el mismo comportamiento que en el elemento "Dir. Web" (ver apartado correspondiente). El título es el texto que se muestra en la Web y que permite descargarse el fichero al pincharlo.

Los apartados de "Resumen" y "Nota" muestran su contenido al pinchar para visualizar la imagen.

Contenido del Documento

Fichero: Pulsando el botón examinar se muestra un cuadro de diálogo que permite seleccionar la imagen.

Cabecera y Pie: Permiten especificar un texto que aparece como cabecera o pie de la imagen.

| lmagen (este es el nor         | nbre de la imag <u>en</u> ) |        |
|--------------------------------|-----------------------------|--------|
| Entidad NO oficial <           |                             | lítulo |
| Este es el resúmen de la image | Resumen                     |        |
| Cebecera de la imagen 🚄        | Cabecera                    | Imagen |
| Pie de la imager               | Pie No                      | ta     |
| 🖹 Esta es una nota al pie i    | de la imagen 🥌              |        |

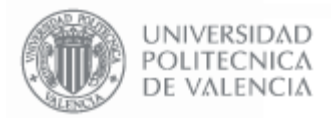

### 3.10. Separador

Permite insertar una línea de texto como separación entre los elementos de una carpeta.

Las opciones de gestión disponibles son "Editar", "Mover" y "Eliminar con contenido", y tienen la misma utilidad que se indica en el apartado "Dir. Web".

| Traducción (8)       | CASTELLANO 💌 🕨                             |
|----------------------|--------------------------------------------|
| Revisado (x)         | Sí                                         |
| ormulario de modific | ación de documento                         |
| Datos del document   | 0                                          |
| Título (8)           | Separador - Incluye un texto de separación |
| Padre; (8)           | 0Raíz MicroWeb                             |
| Estado               | Activado 💌                                 |
| Orden                | 40                                         |
| Marca                | ninguna 💌                                  |
| Acceso               | Público 💌                                  |
| Bloquear;            | Nada 🗸                                     |
| Condición;           |                                            |
| Contenido del docu   | mento                                      |
| contenido del doca   | Esta itam na dianona da atvilu tao autra   |

Las distintas propiedades editables de este elemento son:

#### Datos del documento

Tienen el mismo comportamiento que en el elemento "Dir. Web" (ver apartado correspondiente). El título es el texto de separación que se muestra en la Web.

#### Contenido del documento

Este elemento no posee propiedades de Contenido.

| Telefonía IP                                              |   |
|-----------------------------------------------------------|---|
| Altas y solicitudes                                       |   |
| Autoregistro de teléfonos IP (settware)                   |   |
| Modificación de MAC para extensión telefónica Separadores |   |
| Solicitud de teléfono IP (hardware)                       |   |
| Manuales y aplicaciones                                   |   |
| Manual 'Cisco IP Comunicator' teléfono IP (hardware)      | - |
| Aplicación Cisco IP Communicator                          |   |
|                                                           |   |

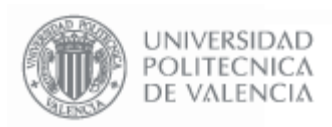

# 3.11. Link ID

Contiene un enlace a otro elemento de la MicroWeb. Permite enlazar desde un elemento de la MicroWeb a otro. Al pinchar en el link, se muestra el contenido del elemento al que hace referencia.

Las opciones de gestión disponibles son "Editar", "Mover" y "Eliminar con contenido", y tienen la misma utilidad que se indica en el apartado "Dir. Web".

| Gestion Microwe         | PDS               |          |                    |
|-------------------------|-------------------|----------|--------------------|
| Formulario de traducci  | ón                |          |                    |
| Traducción (x)          |                   |          |                    |
| Revisado (x)            | Sí                |          |                    |
| Formulario de modifica  | ción de documento |          |                    |
| Datos del document      | D                 |          |                    |
| Título <mark>(x)</mark> | Link 1            |          |                    |
| Estado                  | Activado 💌        |          |                    |
| Orden                   | 60                |          |                    |
| Marca                   | ninguna 💌         |          |                    |
| Acceso                  | Público 💌         |          |                    |
| Contenido del docur     | nento             |          |                    |
| Link (ld) (x)           | 530809Carpeta 2   | <b>₽</b> |                    |
|                         |                   |          | Eliminar Modificar |

Las distintas propiedades editables de este elemento son:

#### Datos del documento

Tienen el mismo comportamiento que en el elemento "Dir. Web" (ver apartado correspondiente). El título es el texto que se muestra como enlace en la Web.

#### Contenido del documento

Link (Id): Indica el código identificador del elemento al que hace referencia.

|           | Se | parador - Incluye un texto de separación         |                    |  |
|-----------|----|--------------------------------------------------|--------------------|--|
| Link 1    |    | Imagen (este es el nombre de la imagen)          |                    |  |
| Carpeta 1 |    | Link 1                                           | El Link muostro    |  |
| Carpeta 2 |    | Texto 2                                          | El contenido de la |  |
|           |    | Separador 2                                      | Carpeta 2          |  |
|           |    | Editor 2 (texto)                                 |                    |  |
|           |    | Carpeta 1                                        |                    |  |
|           |    | <u>Resúmen (previa) de la carpeta 1</u>          |                    |  |
|           |    | Esto es una carpeta Vacía                        |                    |  |
|           |    | Editor 1 (texto)<br>Resumen (previa) de Editor 1 |                    |  |
|           |    | gráfico 1                                        |                    |  |
|           |    | Carpeta 2                                        |                    |  |
|           |    | Texto 2                                          |                    |  |
|           |    | Separador 2                                      |                    |  |
|           |    | Editor 2 (texto)                                 |                    |  |
|           |    |                                                  |                    |  |